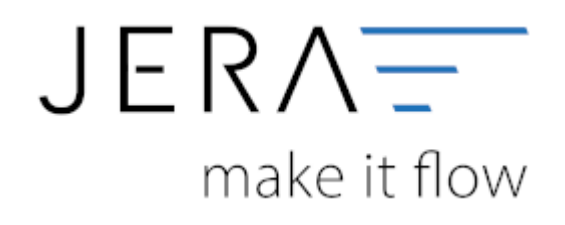

### Jera Software GmbH

Reutener Straße 4 79279 Vörstetten

#### II/II

## Inhaltsverzeichnis

| Schwellenwert Report |  | 1 |
|----------------------|--|---|
|----------------------|--|---|

# **Schwellenwert Report**

| 9 M                        | lee - Fibu - Schnittstelle (Re                                                                                  | ports]                                                                                  |                |                          |                 |                |              | - 🗆 × |
|----------------------------|----------------------------------------------------------------------------------------------------|-----------------------------------------------------------------------------------------|----------------|--------------------------|-----------------|----------------|--------------|-------|
| <b>V</b>                   | Delege                                                                                                    | a PagPal                                                                                | P              | Salup Update             | Updat es envico | Lizenziert für | Versionsinfa |       |
|                            | Schwellenverte 🇥 Am                                                                                             | azon Verbringungen                                                                      |                |                          |                 |                |              |       |
| von<br>bis                 | Belege im Zeitzaam<br>01.01.2020 11<br>31.12.2020 11                                                            | Question der Bakeger ermitte                                                            | h Report dru   | eten Hile                |                 |                |              |       |
|                            | Schwellenwerte                                                                                                  |                                                                                         |                |                          |                 |                |              |       |
| 150                        | Land                                                                                                    | Summe                                                                                   | Schwellerviert | Schwellerwert in Landers | silving .       | ~              |              |       |
| AT                         | Outwreich                                                                                                    | 44.446,77                                                                               | 75.000,00      |                          |                 |                |              |       |
| 30                         | Belgien                                                                                                    |                                                                                         | 35.000.00      |                          |                 |                |              |       |
| 85                         | Bulgarien                                                                                                    |                                                                                         | 35.791.00      | 70.000 8 SN              |                 |                |              |       |
| ► CY                       | Zypen                                                                                                    |                                                                                         | 35.000.00      | 1 1 4 5 5 5 5 5 5 5      |                 |                |              |       |
| 02                         | 1 (oneonien)                                                                                                    | 22.202.02                                                                               | 42.048.00      | 1.140.000 C28            | _               |                |              |       |
| 05                         | Coherian.                                                                                                    | 32.356.59                                                                               | 37,057,00      | 281000044                |                 |                |              |       |
| 66                         | Contract                                                                                                    |                                                                                         | 35,000,00      |                          |                 |                |              |       |
| 6                          | Spanen                                                                                                    |                                                                                         | 35.000.00      |                          |                 |                |              |       |
| FR                         | Fundamente                                                                                                    | 17 500.00                                                                               | 35,000,00      | No. 2015, 100,000 FUR    |                 |                |              |       |
| 08                         | Vesicity Ciriseich                                                                                              | 93.22                                                                                   | 97 292 00      | 20.000 CRP               |                 |                |              |       |
| 0.0                        | Galachapland                                                                                                    |                                                                                         | 75,000,00      | The second second        |                 |                |              |       |
| HE                         | Koatien                                                                                                    |                                                                                         | 25,412,00      | 270.000 H FK             |                 |                |              |       |
| HU                         | Ungara                                                                                                    |                                                                                         | 25,000,00      |                          |                 |                |              |       |
| IE                         | liland                                                                                                    |                                                                                         | 35,000,00      |                          |                 |                |              |       |
| IT                         | Italen                                                                                                    |                                                                                         | 35.000.00      |                          |                 |                |              |       |
| LT                         | Litauen                                                                                                    |                                                                                         | 37,212.00      | 125 000 LTL              |                 |                |              |       |
| LU                         | Luxemburg                                                                                                    |                                                                                         | 100.000.00     |                          |                 |                |              |       |
| LV                         | Lotiand                                                                                                    |                                                                                         | 35.000.00      |                          |                 |                |              |       |
| MT                         | Mata                                                                                                    |                                                                                         | 35.000.00      |                          |                 |                |              |       |
|                            |                                                                                                    |                                                                                         |                |                          |                 | ~              |              |       |
| <                          |                                                                                                    |                                                                                         |                |                          |                 | )              |              |       |
| Hinessi                    | is, win die Liste erstellt wi                                                                                   | ied:                                                                                    |                |                          |                 |                |              |       |
| Die Sc<br>wurder<br>Bite k | hwellenwerte für Länder,<br>n zu einem bestimmten Ze<br>ontrollieren Sie die aktue<br>den alle Belog-Positioner | die keinen EURO haber<br>itpunkt ungerechnet.<br>Ben Umrechnungskurre.<br>herangezogen, |                |                          |                 |                |              |       |
| die mit<br>ob die          | USt hinterlegt sind. Es w<br>USt berechtigt ist oder n                                                          | ird dabsi nicht kontrollis<br>icht.                                                     | at,            |                          |                 |                |              |       |

Tragen Sie bitte den Zeitraum ein, über den die Rechnungen summiert werden sollen. Sinnvoll ist ein ganzes Jahr.

- Ermittelt werden alle Rechnungen zu einem Lieferland.
- Zu jeder Rechnung werden alle Positionen ermittelt, die eine Umsatzsteuer > 0% ausweisen.
- Es wird dabei nicht kontrolliert, ob die Umsatzsteuer des Belegs berechtigt war oder nicht.
- Summiert werden alle Nettobeträge.

Folgende Spalten werden ausgegeben:

| ISO                               | Das Länderkürzel                                                                                                    |  |  |  |  |
|-----------------------------------|----------------------------------------------------------------------------------------------------|--|--|--|--|
| Land                              | Bezeichnung des Landes                                                                                                    |  |  |  |  |
| Summe                             | Nettosumme aller Position mit Umsatzsteuer                                                                                                  |  |  |  |  |
| Schwellenwert                     | Schwellenwert in Euro<br>Bei Ländern ohne Euro wurde der Wert in Euro<br>umgerechnet Diese müssen nicht dem aktuellen Stand<br>entsprechen! |  |  |  |  |
| Schwellenwert in<br>Landeswährung | Schwellenwert in Landeswährung                                                                                                    |  |  |  |  |

Die Schwellenwerte für Länder, die keinen EURO haben, wurden zu einem bestimmten Zeitpunkt umgerechnet.

1/2

×

Die Werte sind nicht immer auf dem aktuellsten Stand. Bitte informieren Sie sich über die aktuellen Schwellenwerte und die aktuellen Umrechnungskurse.

Es werden alle Beleg-Positionen herangezogen, die mit USt hinterlegt sind.

Mit dem Button "Summe der Belege ermitteln" wird die Liste erstellt. In diesem Fall sind die Schwellenwerte für Österreich und Frankreich überschritten worden und werden in der Tabelle als rot markiert. Die Schwelle zu Dänemark könnte bald überschritten werden und ist desshalb gelb markiert.

| is 🗲                             | 31.12.2020                                                                        | Summe der Belege ermit                            | tein Report dru | cken Hille                     |   |
|----------------------------------|-----------------------------------------------------------------------------------|---------------------------------------------------|-----------------|--------------------------------|---|
| Sch                              | wellenwerte                                                                       |                                                   |                 |                                |   |
| ISO                              | Land                                                                              | Summe                                             | Schwellenwert   | Schwellenwert in Landeswährung | ^ |
| AT                               | Österreich                                                                        | 44.446,77                                         | 35.000,00       |                                |   |
| BE                               | Belgien                                                                           |                                                   | 35.000,00       |                                |   |
| BG                               | Bulgarien                                                                         |                                                   | 35.791,00       | 70.000 BGN                     |   |
| CY                               | Zypern                                                                            |                                                   | 35.000,00       |                                |   |
| CZ                               | Tschechien                                                                        |                                                   | 42.048,00       | 1.140.000 C2K                  |   |
| DK                               | Dänemark                                                                          | 32.366,66                                         | 37.557,00       | 280.000 DKK                    |   |
| EE                               | Estland                                                                           |                                                   | 35.000,00       |                                |   |
| ES                               | Spanien                                                                           |                                                   | 35.000,00       |                                |   |
| FI                               | Finnland                                                                          |                                                   | 35.000,00       |                                |   |
| FR                               | Frankreich                                                                        | 37.500,00                                         | 35.000,00       | bis 2015: 100.000 EUR          |   |
| GB                               | Vereinigtes Königreich                                                            | 93,27                                             | 97.292,00       | 70.000 GBP                     |   |
| GR                               | Griechenland                                                                      |                                                   | 35.000,00       |                                |   |
| HB                               | Kroatien                                                                          |                                                   | 35.413,00       | 270.000 HRK                    |   |
| HU                               | Ungarn                                                                            |                                                   | 35.000,00       |                                |   |
| IE                               | lifand                                                                            |                                                   | 35.000,00       |                                |   |
| IT                               | Italien                                                                           |                                                   | 35.000,00       |                                |   |
| LT                               | Litauen                                                                           |                                                   | 37.212,00       | 125.000 LTL                    |   |
|                                  |                                                                                   |                                                   |                 |                                | 3 |
| inweis, i<br>ie Schw<br>urden zw | wie die Liste erstellt wir<br>ellenwerte für Länder, o<br>u einem bestimmten Zeit | d:<br>fie keinen EURO habe<br>tpunkt ungerechnet. | sn,             |                                |   |

Sie können Sich die angezeigte Schwellenwerttabelle auch ausdrucken oder als .rpf-Datei abspeichern lassen. Benutzen Sie dafür den Button "Report drucken". Es öffnet sich eine Vorschau der Seite. Wählen Sie oben links im Menü "Print" für drucken oder "Save" für abspeichern aus.

### <u>Weiter zu:</u> Amazon Verbringungen Zurück zu: Report

From: http://wiki.fibu-schnittstelle.de/ - Dokumentation Fibu-Schnittstellen der Jera GmbH Permanent link: http://wiki.fibu-schnittstelle.de/doku.php?id=billbee:report:schwellenwerte

Last update: 2020/02/19 14:13